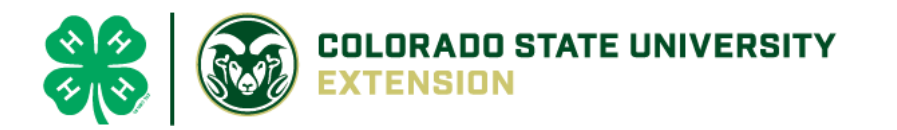

# 4-H Online 2.0 Animal Entry Guide

Dairy Cow Projects
\*Note: For 4-H Members 8 and above

## NOTE: Dairy Cow IDs must be entered before May 1.

- 1. Login to 4Honline.com
- Using your family email and password to log in
- 2. Click "View", next to Member's Name

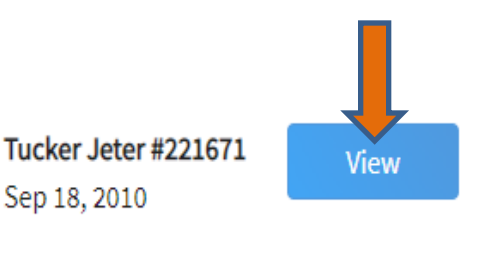

### 3. Locating 'Animals'

 $\equiv$ 

Profile

First Nam

• Desktop, select "Animals" from the left side navigation

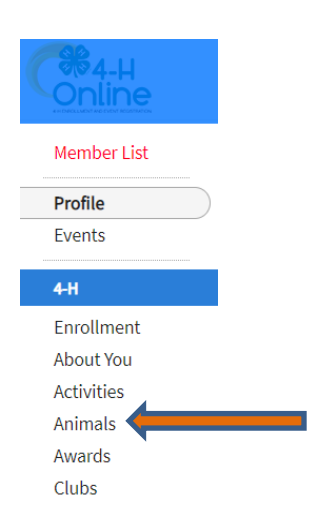

• Smart Phone or Tablet, click on the 3 bars in the top left corner

With either option, this will bring up a dropdown list to begin adding Animals.

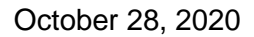

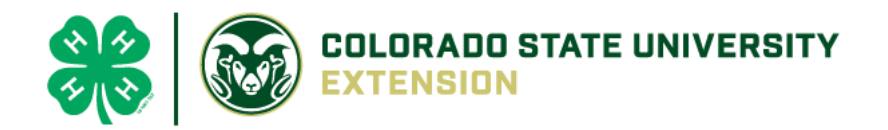

| <ul><li>4. Adding an Anima</li><li>Click "Add an Animal"</li></ul>    | Animals                                                                                                    | Add an Animal |
|-----------------------------------------------------------------------|----------------------------------------------------------------------------------------------------|---------------|
| Add an Animal Add New Animal                                          | Previously Added Animals                                                                                                    |               |
| Adding a new animal not<br>previously registered can<br>be done here. | Animals that have been added and approved<br>by the member or a family member in a<br>previous program year and can be re-activated<br>for the current program year. |               |

 Select Dairy Cow **REQUIRED:** Enter Tag number (the animal must be tagged, no exceptions) Click "Save"

| New Animal                  |  |   |
|-----------------------------|--|---|
| Animal Type <i>required</i> |  |   |
| Beef Breeding               |  | ~ |
| tag required                |  |   |
|                             |  |   |

5. Next, click "Show Questions"

Animal Entry is open for the current enrollment year. - Is all information complete? Check all county animal entry deadlines.

READ All County instructions for each animal species as county requirements vary.

| Show G | Questions |  |
|--------|-----------|--|
| Pack   | Novt      |  |
| Back   | Next      |  |

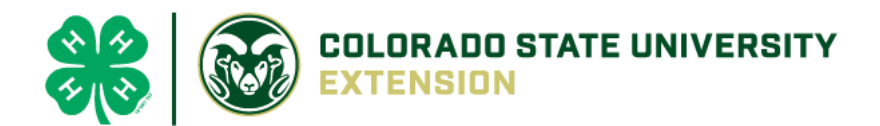

#### • **REQUIRED**:

Animal Name

Enter Unique Identifier (Example: Name of Animal or Smaller Hereford)

#### • **REQUIRED**:

#### Animal Birthdate

Choose a date Birth Date

• NOT REQUIRED:

Birth Weight
Initial weight at birth or purchase

• **REQUIRED**: Choose the breed from the drop-down box. Choose \*Other/Cross Breed or Mixed Breed. You can only choose **one** breed

Enter the Breed Information. If Breed not listed or is Mixed Breed, select "Other/CrossBred" - Only select 1 Breed.

#### REQUIRED:

Colors And Markings

Provide any specific animal colors and/or markings.

#### • NOT REQUIRED:

NAIS Premises ID

Premises/Location ID, if applicable in your county.

#### REQUIRED: Select the animal gender from the drop-down box. Steers will need to be put under male.

Animal Gender

~

×

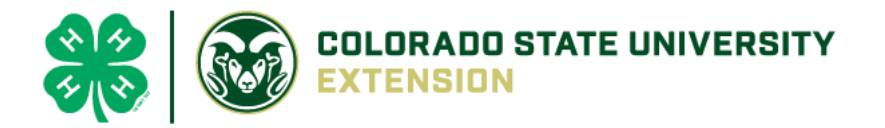

• The tag number entered on the first screen will carry over to this screen. Please verify that they tag number is correct for the animal entered above.

| Tag required                                      |  |
|---------------------------------------------------|--|
| 0                                                 |  |
| Enter County Tag Number, if no tag number enter 0 |  |

- 6. Click "Next" to continue to the file uploads section
- **REQUIRED**: Please upload a photo showing any distinguishing markings or full body profile photo

| No Image<br>Selected |  |
|----------------------|--|
|                      |  |
| 🗈 Upload             |  |

Beef Breeding (Photo 1)

REQUIRED: Please upload a photo of the ear tag
 Beef Breeding (Photo 2)

| No Image |  |
|----------|--|
| Selected |  |
| Upload   |  |

• **OPTIONAL:** Use this if needed for additional distinguishing marks

| No Image<br>Selected |  |
|----------------------|--|
|                      |  |
| Deload               |  |

Beef Breeding (Photo 3)

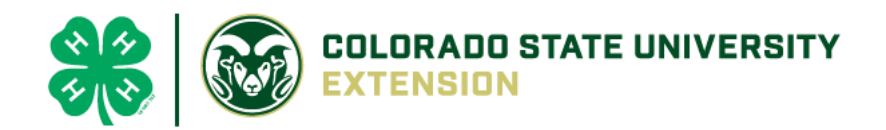

## \*\*REQUIRED\*\*:

## Upload <u>ONE</u> of the following papers in the appropriate PDF box:

- Bill of Sale <u>OR</u> Breed Registration papers <u>OR</u> Brand Papers <u>OR</u> Youth Livestock Affidavit <u>OR</u> Lease Agreement
- **OPTION 1 OR OPTION 2**: Please upload brand or registration paper

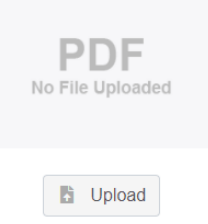

• **OPTIONAL:** Use this if needed for additional distinguishing marks

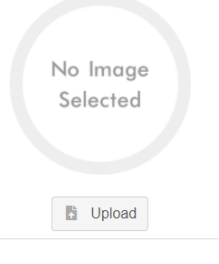

• **OPTIONAL:** Use this if needed for additional distinguishing marks

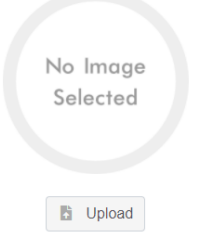

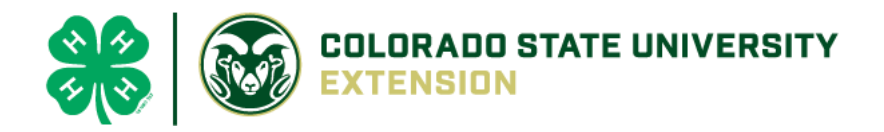

• **OPTION 3:** Please upload Bill of Sale

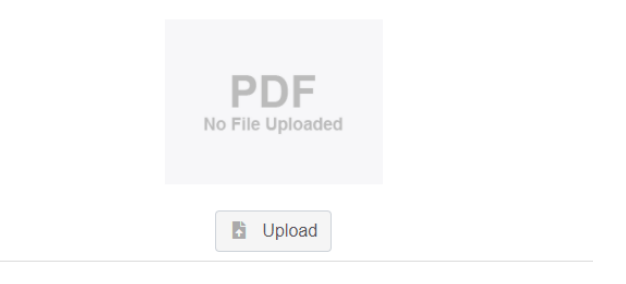

• **OPTION 4 OR OPTION 5:** Please the Youth Ownership Affidavit or Lease Agreement (whichever is applicable)

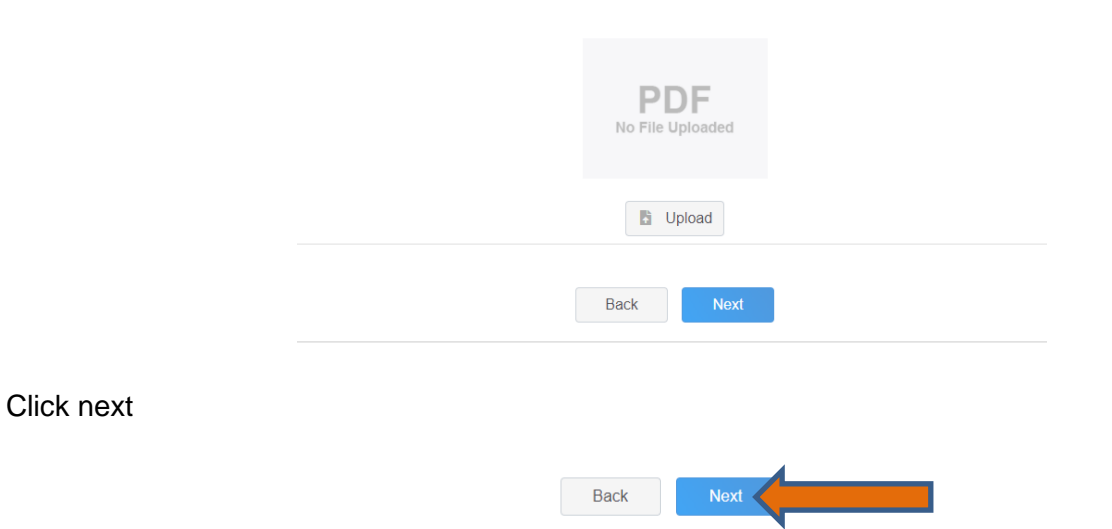

7. Confirm all information, then click 'submit'

•

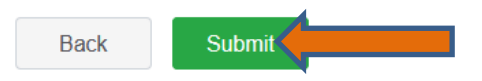

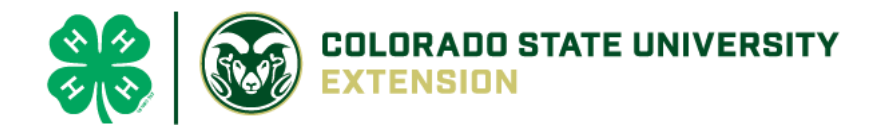

## 8. To add an additional animal

• From the submission confirmation screen, select the Animals tab on left side of the screen

| Member List       |                                                                                                    |
|-------------------|----------------------------------------------------------------------------------------------------|
| Profile<br>Events | 1234                                                                                                    |
| <b>4</b> -H       | Animal - Submitted                                                                                             |
| Enrollment        | Created on Mar 1, 2021 11:47 AM                                                                                |
| About You         | Modified on Mar 1, 2021 11:177.0M                                                                              |
| Activities        | Modified on Mar 1, 2021 11:47 AM                                                                               |
| Animals           | and a site of the second second second second second second second second second second second second second s |
| Awards            |                                                                                                    |
| Clubs             | 1234                                                                                                    |
| Consents          | Beef Market                                                                                                    |
| Groups            |                                                                                                    |
| Health            |                                                                                                    |

| Animals | Add an Anin |
|---------|-------------|
|         |             |

9. EL Paso County Extention staff, will review all information. If the information is not complete the extension staff will send it back to be completed and the email will address the errors. Once "Approved", an email will be sent to your family account (example below) with a time and date stamp for each animal. This must all be completed by May 1<sup>st</sup>, no exceptions.

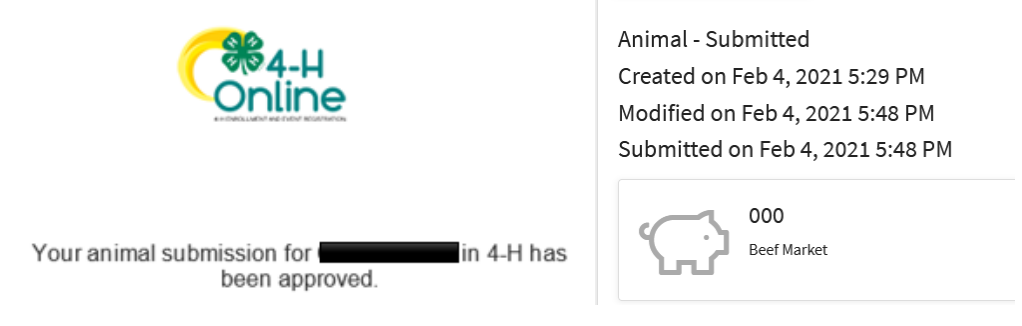

Questions, please contact Emily.Tobler@colostate.edu